#### <u>G&L Modbus TCP Example Revision A 6/3/2019</u>

Note!! This example was done with the Digital MMC Smartdrive and Drive Resident Control 16 Axis. The programmer is responsible for any settings and wiring that are different due to differences in hardware.

Also note that the Modbus TCP ASFB library is not free-ware and must be purchased from your local Kollmorgen supplier.

First I created a folder called Modbus TCP Example under the C:\G&L Motion Control Data directory.

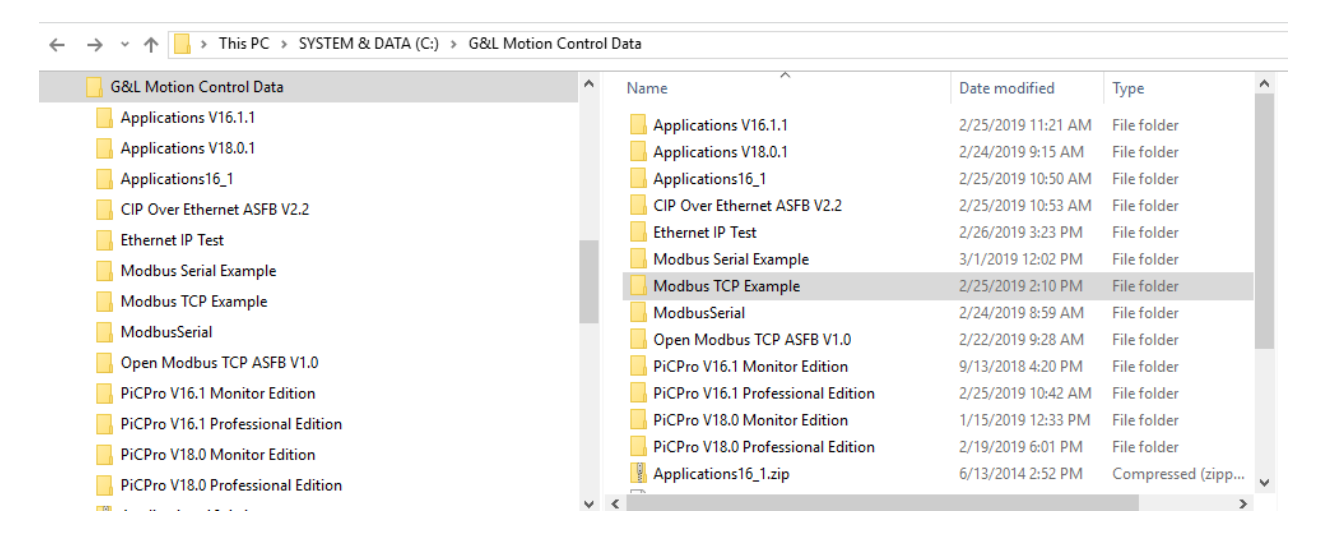

After acquiring and unzipping the Open Modbus TCP support files go to the unzipped folder and click on setup.exe to start the installation process.

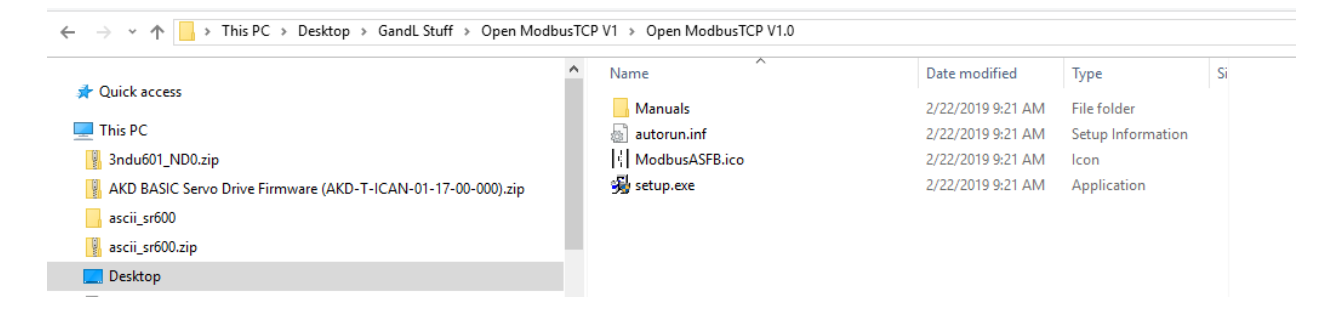

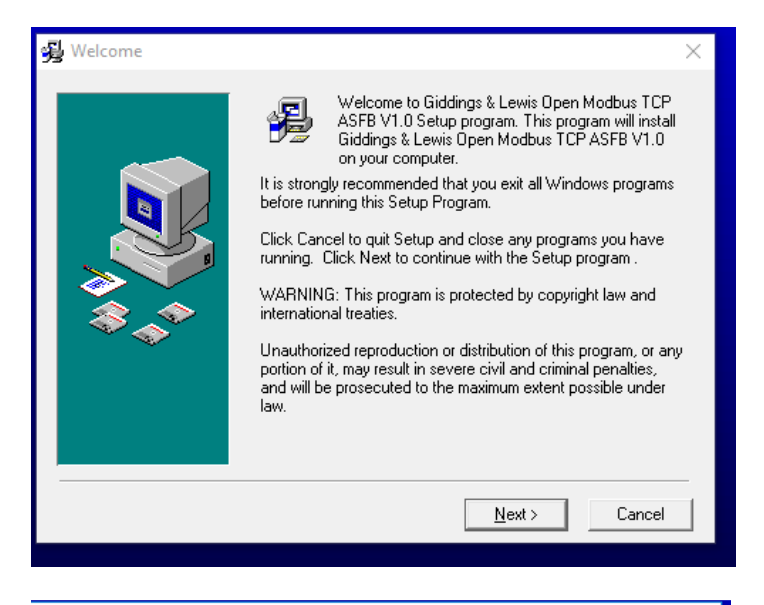

#### 😼 Disclaimer

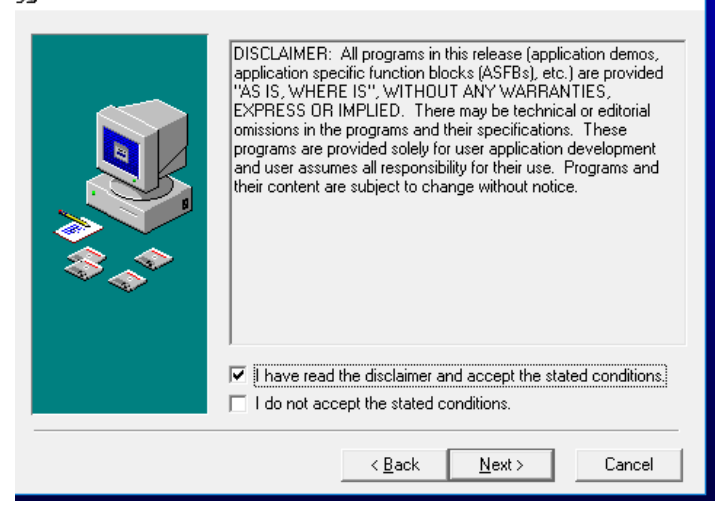

×

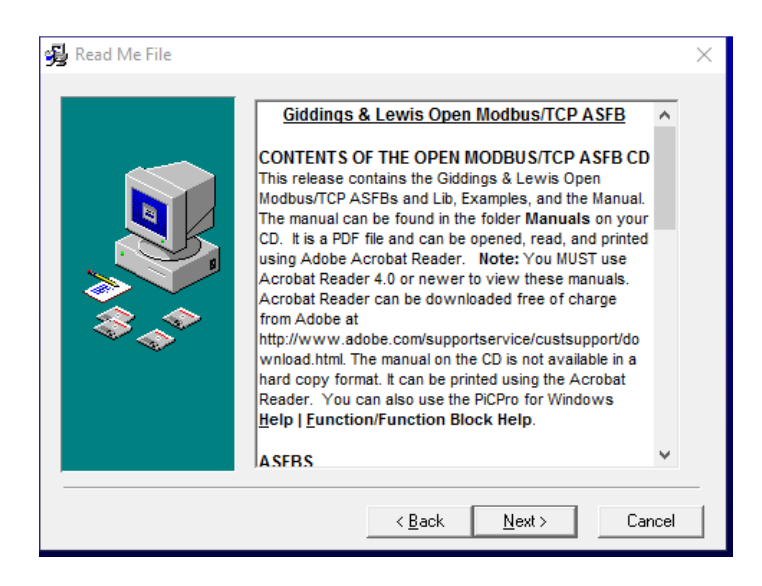

Because this installation predates Windows 10 the default destination folder is under the x386 directory. This will cause issues so in this example we're going to install it to the C:\G&L Motion Control Data directory

Click on Browse...

| 😼 Choose Destination Lo | cation                                                                                                    | $\times$ |  |  |  |
|-------------------------|----------------------------------------------------------------------------------------------------|----------|--|--|--|
|                         | Setup will install Giddings & Lewis Open Modbus TCP ASFB<br>V1.0 in the following folder.                     |          |  |  |  |
|                         | To install into a different folder, click Browse, and select<br>another folder.                               |          |  |  |  |
|                         | You can choose not to install Giddings & Lewis Open Modbus<br>TCP ASFB V1.0 by clicking Cancel to exit Setup. | :        |  |  |  |
|                         | Destination Folder<br>C:\\Open Modbus TCP ASFB V1.0<br>Browse                                                 |          |  |  |  |
|                         | < <u>B</u> ack <u>N</u> ext > Cancel                                                                          |          |  |  |  |

# 😼 Choose Destination Location

| Select Destination Directory      |                   | ×B          |
|-----------------------------------|-------------------|-------------|
| s (x86)\Giddings & Lewis\Open Mod | bus TCP ASFB V1.0 | ок          |
| 🗁 c:\                             |                   |             |
| 🕞 Program Files (x86)             |                   | Cancel Ibus |
| 👝 Giddings & Lewis                |                   |             |
| DSAPro                            |                   |             |
|                                   |                   |             |
|                                   |                   |             |
|                                   |                   |             |
|                                   |                   |             |
|                                   |                   |             |
|                                   |                   |             |
| 1                                 |                   |             |
| 🖃 c: system & data                | -                 |             |
| <br>,                             |                   |             |
|                                   | < Back Nex        | t> Cancel   |
| -                                 |                   |             |

## 😼 Choose Destination Location

| S    | elect Destination Directory                                                                                                    |       | ×      | зB   |
|------|----------------------------------------------------------------------------------------------------|-------|--------|------|
|      | C:\G&L Motion Control Data\Open Modbus TCP As                                                                                                    | SFB \ | ОК     | L    |
| M &/ | GA     GA     GA |       | Cancel | lbus |

 $\times$ 

After installation is complete there should be a folder in that directory called Open Modbus TCP ASFB V1.0. If you navigate to it you can see the contents. There are 2 folders: ASFB and Examples.

| Dell                         | ^ Name      | Date modified      | Туре          | Si                        |
|------------------------------|-------------|--------------------|---------------|---------------------------|
| Doctools                     | ASFB        | 2/22/2019 10:11 AM | File folder   |                           |
| G&L Motion Control Data      | Examples    | 2/22/2019 9:28 AM  | File folder   |                           |
| Applications V16.1.1         | INSTALL.LOG | 2/22/2019 9:28 AM  | Text Document |                           |
| Applications V18.0.1         | eadme.htm   | 12/2/2002 9:21 AM  | HTML Document |                           |
| Applications16_1             | WNWISE.EXE  | 5/10/2001 10:04 AM | Application   |                           |
| CIP Over Ethernet ASFB V2.2  |             |                    |               |                           |
| Ethernet IP Test             |             |                    |               | Select a file to preview. |
| Modbus Serial Example        |             |                    |               |                           |
| Modbus TCP Example           |             |                    |               |                           |
| ModbusSerial                 |             |                    |               |                           |
| Open Modbus TCP ASFB V1.0    |             |                    |               |                           |
| PiCPro V16.1 Monitor Edition |             |                    |               |                           |

There are sample files per the Modbus TCP ASFB manual that are for two cases where the G&L controller is the client in one case or the server in the other.

The manual is included in the zip support file for Modbus TCP

| Name                       | ~ | Date modified      | Туре              | Size   |
|----------------------------|---|--------------------|-------------------|--------|
|                            |   | 2/14/2019 8:16 AM  | File folder       |        |
| autorun.inf                |   | 12/1/2002 12:10 PM | Setup Information | 1 KB   |
| ModbusASFB.ico             |   | 6/3/1997 1:04 PM   | lcon              | 1 KB   |
| 🔋 Open MODBUS TCP ASFB.zip |   | 10/21/2014 11:54   | Compressed (zipp  | 498 KB |
| 😼 setup.exe                |   | 12/9/2002 1:16 PM  | Application       | 256 KB |

Per the manual there are 2 sample ladder (LDO) example ladder but in this application note the G&L controller will be the Server (also known as Modbus TCP Slave).

| G&L Server ASFBs |              |                                                       |
|------------------|--------------|-------------------------------------------------------|
|                  | E_MODSEX.LDO | Example MODBUS/TCP ladder with the G&L as the Server. |
|                  | E_MODSVR.LDO | MODBUS/TCP Server source ladder.                      |
| G&L Client ASFBs |              |                                                       |
|                  | E_MODCEX.LDO | Example MODBUS/TCP ladder with the G&L as the Client. |
|                  | E_MODCL.LDO  | MODBUS/TCP Client source ladder.                      |

I copied the E\_MODSEX.LDO and E\_MODSEX.REM from the Open Modbus TCP ASFB V1.0 folder.

| G&L Motion Control Data      | ^ Name       | Date modified      | Туре               |
|------------------------------|--------------|--------------------|--------------------|
| Applications V16.1.1         | E_MODCEX.Ido | 12/9/2002 10:40 AM | PiCPro Ladder File |
| Applications V18.0.1         | E_MODCEX.rem | 12/9/2002 10:40 AM | REM File           |
| Applications16_1             | E_MODSEX.Ido | 12/9/2002 10:27 AM | PiCPro Ladder File |
| CIP Over Ethernet ASFB V2.2  | E_MODSEX.rem | 12/9/2002 10:27 AM | REM File           |
| Ethernet IP Test             |              |                    |                    |
| Modbus Serial Example        |              |                    |                    |
| Modbus TCP Example           |              |                    |                    |
| ModbusSerial                 |              |                    |                    |
| Open Modbus TCP ASFB V1.0    |              |                    |                    |
| PiCPro V16.1 Monitor Edition |              |                    |                    |

And then pasted it into the folder I created for this example project called Modbus TCP Example. The intent is to be able to edit the example ladder and leave the original alone for potential reference and use in the future as a template.

| lu601_ND0.zip                                              | ^ | Name                         | Date modified      | Туре        | Size |
|------------------------------------------------------------|---|------------------------------|--------------------|-------------|------|
| ) BASIC Servo Drive Firmware (AKD-T-ICAN-01-17-00-000).zip |   | Applications V16.1.1         | 2/25/2019 11:21 AM | File folder |      |
| ii_sr600                                                   |   | Applications V18.0.1         | 2/24/2019 9:15 AM  | File folder |      |
| ii_sr600.zip                                               |   | Applications16_1             | 2/25/2019 10:50 AM | File folder |      |
| ktop                                                       |   | CIP Over Ethernet ASFB V2.2  | 2/25/2019 10:53 AM | File folder |      |
| uments                                                     |   | Ethernet IP Test             | 2/26/2019 3:23 PM  | File folder |      |
| violoads                                                   |   | Modbus Serial Example        | 3/1/2019 12:02 PM  | File folder |      |
|                                                            |   | Modbus TCP Example           | 2/25/2019 2:10 PM  | File folder |      |
| Imorgen Visualization Builder IDE EN (REV 2.22.353).zip    |   | ModbusSerial                 | 2/24/2019 8:59 AM  | File folder |      |
| N161S3                                                     |   | Open Modbus TCP ASFB V1.0    | 2/22/2019 9:28 AM  | File folder |      |
| N161S3.zip                                                 |   | PiCPro V16.1 Monitor Edition | 9/13/2018 4:20 PM  | File folder |      |
| •                                                          |   |                              |                    |             |      |

Next I created a project also saved to the Modbus TCP Example folder.

Once the project is created the following paths were setup.

The MAIN.LDO is the copied E\_MODSEX.LDO (it could have been renamed if desired).

The PicPro Library paths point to the standard libraries for this version of PicPro, the ASFB folder that was created and populated when the Open Modbus ASFB V1.0 was installed, and the standard ASFB library for this verion of PicPro ( part of the Applications disk install ).

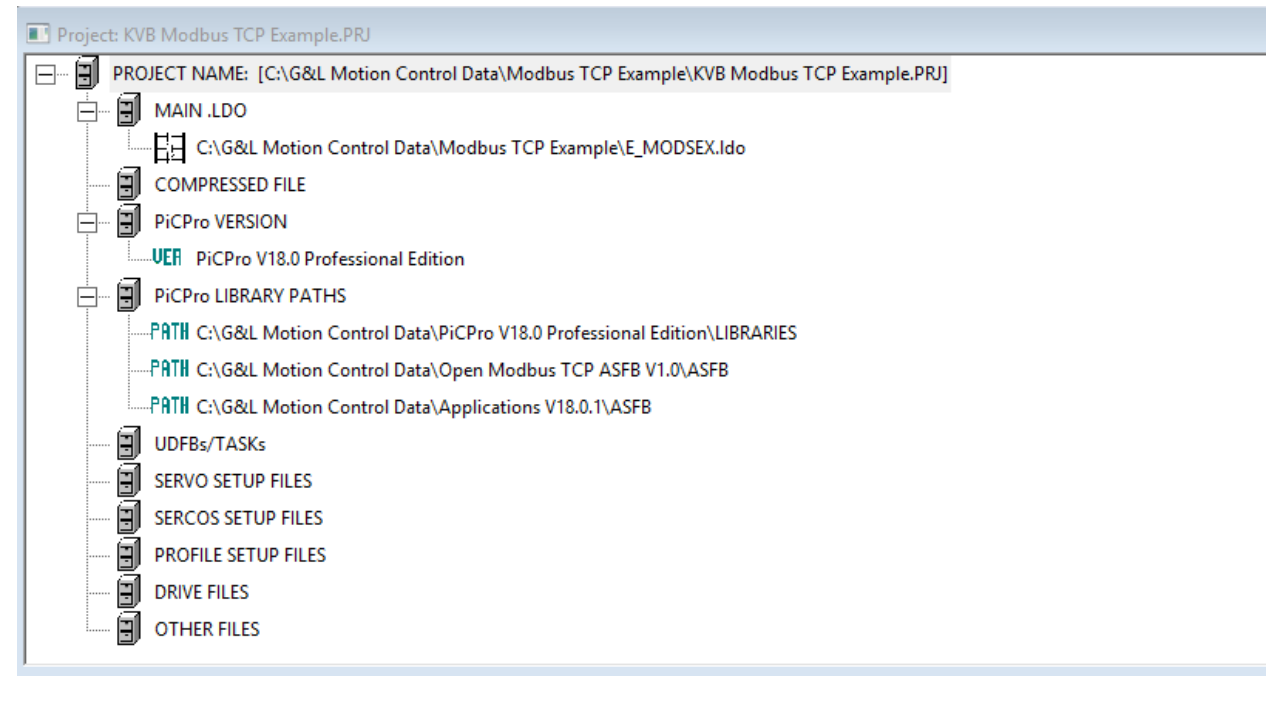

Under the View pull-down menu->Hardware Declarations I configured this for the hardware of my demo. This will depend on your hardware.

| Hardware Declarations ? X                                                                    |                                                                                                    |  |  |  |  |  |  |  |  |
|----------------------------------------------------------------------------------------------|----------------------------------------------------------------------------------------------------|--|--|--|--|--|--|--|--|
| File Edit Tools Help                                                                         |                                                                                                    |  |  |  |  |  |  |  |  |
| Hardware  Slot 1 Empty Slot 2 MMC Digital Resident 16 Axis Servo 1.3M Application  Block 1/0 | I/O Expansion Option         Master Rack Only         Remote I/O         Block I/O         I/O Config/Scan Options         None         Reconfigurable Block I/O         and continue to scan with<br>Master Rack, Remote<br>Rack or Block I/O failures         Reconfigurable Block I/O failures         Reconfigurable Block I/O failures         Reconfigurable Block I/O failures         Reconfigurable Block I/O failures         Pool Memory Option         Extend Pool Memory |  |  |  |  |  |  |  |  |
| SPACEBAR for keyboard access to board selection popup menus.                                 |                                                                                                    |  |  |  |  |  |  |  |  |
|                                                                                              |                                                                                                    |  |  |  |  |  |  |  |  |

Per the above my Ethernet port is on Slot 2 (which is the Digital MMC Drive Resident card). For other hardware types the Slot number of the Ethernet port may vary. You will need to edit the Slot# on the following function block input for the correct slot # of your device.

|   | Main Ladder - [E_MODSEX.ldo] |             |                |            |                                   |     |  |  |
|---|------------------------------|-------------|----------------|------------|-----------------------------------|-----|--|--|
| - | H Network #4<br>If you revis | e th        | is exa         | mple do    | the following:                    |     |  |  |
|   | Network #5<br>Example ASFB   | for         | the M          | lodbus/TC  | P Server.                         | · · |  |  |
|   |                              |             | - SERVE<br>E_M | R<br>ODSVR |                                   |     |  |  |
|   |                              |             | EN00           | СNOK       | SCON_OK                           |     |  |  |
|   | 2                            | $\succ_{z}$ | SLOT           | CNFL       |                                   |     |  |  |
| ŀ | BOOLS[0]                     | ≻.          | BOOL           | CERR       |                                   |     |  |  |
| ŀ | . 255                        | ≻.          | BSIZ           | RCV1       | ······                            |     |  |  |
| ŀ | DATA[0]                      | ≻.          | DATA           | ERR1       |                                   |     |  |  |
| ŀ | . 255                        | ≻.          | DSIZ           | TER1       | ······                            | Į   |  |  |
| ŀ | EXPT[0]                      | ≻.          | EXPT           | COD1       | → MSG_ERR1<br>RCMD2               |     |  |  |
| ŀ | . <b>R</b>                   | ≻.          | R              | RCV2       | ()                                |     |  |  |
| ŀ |                              |             |                | ERR2       | $\rightarrow$ CON2_ERR<br>MSG_FL2 |     |  |  |
|   |                              |             |                | TER2       | ()                                |     |  |  |
|   |                              |             |                | COD2       | → MSG_ERR2                        |     |  |  |

Finally, I saved the ladder changes and project and then compiled and downloaded it to the control and animated.

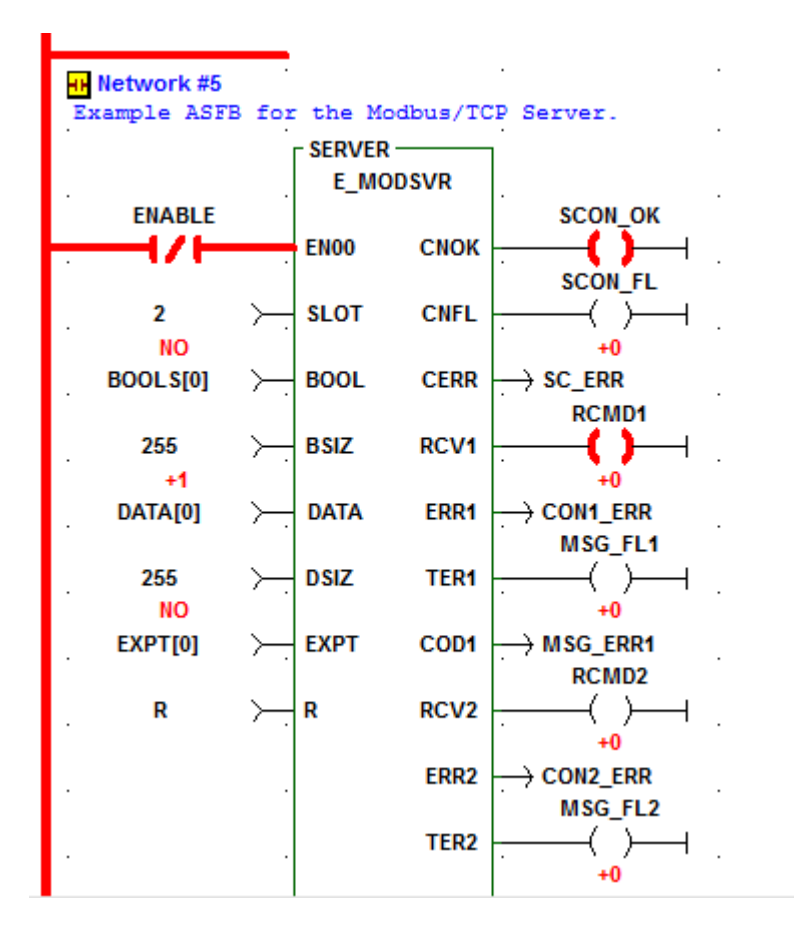

Note the E\_MODSVR is enabled, SCON\_OK and error outputs are all zero.

Next using Modbus Poll as the Modbus TCP master and to check if values can be written.

The target IP address (of the G&L ) must be specified ( and the Ethernet card on your PC has to be on the same network ( first 3 octets of the IP address ) and both have to have a unique final octet. X.X.X.y.

| Connection Setup            |                 | ×                             |
|-----------------------------|-----------------|-------------------------------|
| Connection<br>Modbus TCP/IP | ~               | OK                            |
| Serial Settings             |                 | Cancel                        |
| USB Serial Port (COM2)      | ~               | Mode                          |
| 19200 Baud 🛛 🗸              |                 | ● RTU ○ ASCII                 |
| 8 Data bits $\sim$          |                 | Response Timeout<br>1000 [ms] |
| Even Parity $\sim$          |                 | Delay Between Polls           |
| 1 Stop Bit $\sim$           | Advanced        | 20 [ms]                       |
| Remote Modbus Server        |                 |                               |
| IP Address or Node Name     |                 |                               |
| 192.168.0.80                |                 | ~                             |
| Server Port                 | Connect Timeout | ● IPv4                        |
| 502                         | 3000 [ms]       | ◯ IPv6                        |
|                             |                 |                               |

Initially the starting address will be zero and not using Base 1.

| Read/Write            | Definition                   |                 | ×                           |
|-----------------------|------------------------------|-----------------|-----------------------------|
| Slave ID:             | 1                            |                 | OK                          |
| Function:             | 16 Write Multiple Re         | egisters 🗸 🗸    | Cancel                      |
| Address:              | 0 Protoco                    | ol address. E.g | 40011 -> 10                 |
| Quantity:             | 10                           |                 |                             |
| Scan Rate:            | 1000 [ms]                    |                 | Apply                       |
| Disable<br>Read/      | Write Disabled<br>e on error |                 | Read/Write Once             |
| View<br>Rows<br>() 10 | O 20 O 50 C                  | )100 () Fit to  | Quantity                    |
| Hide A                | ulias Columns<br>ss in Cell  | PLC Addre       | isses (Base 1)<br>niel Mode |

On connection there are no errors so for demonstration purposes I set the first 10 registers ( 0 through 9 ) to test values 1,2,3,....etc.

| 🕎 Mbp   | oll1            |              |          |     |  |
|---------|-----------------|--------------|----------|-----|--|
| Tx = 44 | 47: Err = 0: ID | = 1: F = 16: | SR = 100 | 0ms |  |
|         | Alias           | 00000        |          |     |  |
| 0       |                 | 1            |          |     |  |
| 1       |                 | 2            |          |     |  |
| 2       |                 | 3            |          |     |  |
| 3       |                 | 4            |          |     |  |
| 4       |                 | 5            |          |     |  |
| 5       |                 | 6            |          |     |  |
| 6       |                 | 7            |          |     |  |
| 7       |                 | 8            |          |     |  |
| 8       |                 | 9            |          |     |  |
| 9       |                 | 10           |          |     |  |
|         |                 |              |          |     |  |

Now switching back to the animated ladder in PicPro and monitoring Network 8 the array of DATA[0] through DATA[9] is the set values set by Modbus Poll. Keep in mind some Modbus TCP masters start their address at 1, 40001, 400001, etc. where 1 will likely be equivalent to DATA[0] which is an offset in addressing.

.

.

.

.

.

.

.

.

.

.

.

.

.

.

.

| Η | Network #8  |          |        |           |                        |
|---|-------------|----------|--------|-----------|------------------------|
|   | Boolean and | Inte     | eger ( | data area | to view data.          |
|   |             |          |        | MOVE      | ]                      |
|   |             |          |        | MOVE      |                        |
|   |             | -        | EN     | ок        |                        |
| · | +1          |          |        |           | +0                     |
|   | DATA[0]     | $\succ$  | IN1    | OUT1      | $\rightarrow$ DATA[16] |
| · | +2          |          |        |           | +0                     |
|   | DATA[1]     | $\succ$  | IN2    | OUT2      | $\rightarrow$ DATA[17] |
|   | +3          |          |        |           | +0                     |
|   | DATA[2]     | $\succ$  | IN3    | OUT3      | $\rightarrow$ DATA[18] |
|   | +4          |          |        |           | +0                     |
|   | DATA[3]     | $\succ$  | IN4    | OUT4      | DATA[19]               |
|   | +5          |          |        |           | +0                     |
|   | DATA[4]     | $\succ$  | IN5    | OUT5      | $\rightarrow$ DATA[20] |
|   | +6          |          |        |           | +0                     |
|   | DATA[5]     | <u> </u> | IN6    | 0016      |                        |
|   | +/          |          | 1117   | 01177     | +0                     |
|   | DATA[0]     | ·        | 1111/  | 0017      |                        |
|   |             | <u> </u> | INS    | ОШТЯ      |                        |
| · | +9          | · ·      |        | 0010      | +0                     |
|   | DATA[8]     | $\succ$  | IN9    | OUT9      |                        |
| · | +10         | · ·      |        |           | +0                     |
|   | DATA[9]     | $\succ$  | IN10   | OUT10     | $\rightarrow$ DATA[25] |
| • | +0          |          |        |           | +0                     |
|   | DATA[10]    | $\succ$  | IN11   | OUT11     | $\rightarrow$ DATA[26] |
|   | -           |          | 1      |           | -                      |

The following yields the same result.

| Read/Write           | Definition                   |                 | $\times$                     |
|----------------------|------------------------------|-----------------|------------------------------|
| Slave ID:            | 1                            |                 | ОК                           |
| Function:            | 16 Write Multiple Re         | gisters 🗸       | Cancel                       |
| Address:             | 1 Protoco                    | I address. E.g. | 40011 -> 10                  |
| Quantity:            | 10                           |                 |                              |
| Scan Rate:           | 1000 [ms]                    |                 | Apply                        |
| Disable<br>Read/     | Write Disabled<br>e on error |                 | Read/Write Once              |
| View<br>Rows<br>① 10 | ○ 20 ○ 50 ○                  | 100 🔿 Fit to    | Quantity                     |
| Hide A               | alias Columns<br>ss in Cell  | PLC Addr        | esses (Base 1)<br>iniel Mode |

Note the Modbus TCP ASFB manual assumes a base 1 addressing scheme. Also note the array is shown as BOOL(x) in the chart but in the sample project the array is named BOOLS(x). Likewise the integer array is shown as DAT(x) in the chart but DATA(x) in the sample project.

## Message Addressing

The addressing between the G&L and Modbus/TCP is as follows:

| BOOI   | EANS      | INTEGERS |          |  |  |
|--------|-----------|----------|----------|--|--|
| Modbus | PiC900    | Modbus   | PiC900   |  |  |
| 00001  | BOOL(0)   | 40001    | DAT(0)   |  |  |
| 00002  | BOOL(1)   | 40002    | DAT(1)   |  |  |
|        |           |          |          |  |  |
|        |           |          |          |  |  |
| 00999  | BOOL(998) | 40999    | DAT(998) |  |  |

### To test the Boolean data I setup Modbus Poll to use function 15-Write Multiple Coils.

| Read/Write                                                                                           | Definition                   |                 | $\times$                     |  |  |  |  |
|----------------------------------------------------------------------------------------------------|------------------------------|-----------------|------------------------------|--|--|--|--|
| Slave ID:                                                                                            | 1                            |                 | ОК                           |  |  |  |  |
| Function:                                                                                            | 15 Write Multiple Coi        | ls v            | Cancel                       |  |  |  |  |
| Address:                                                                                             | 0 Protoco                    | I address. E.g. | 10011 -> 10                  |  |  |  |  |
| Quantity:                                                                                            | 10                           |                 |                              |  |  |  |  |
| Scan Rate:                                                                                           | 1000 [ms]                    |                 | Apply                        |  |  |  |  |
| Disable<br>Read/                                                                                     | Write Disabled<br>e on error |                 | Read/Write Once              |  |  |  |  |
| View<br>Rows<br><ul> <li>10</li> <li>20</li> <li>50</li> <li>100</li> <li>Fit to Quantity</li> </ul> |                              |                 |                              |  |  |  |  |
| Hide A                                                                                               | ulias Columns<br>ss in Cell  | PLC Addr        | esses (Base 1)<br>iniel Mode |  |  |  |  |

| 🧱 Mbp   | oll1           |                |             |
|---------|----------------|----------------|-------------|
| Tx = 22 | 2: Err = 0: ID | = 1: F = 15: S | SR = 1000ms |
|         | Alian          | 00000          |             |
|         | Allas          | 00000          |             |
| 0       |                | 1              |             |
| 1       |                | 0              |             |
| 2       |                | 1              |             |
| 3       |                | 0              |             |
| 4       |                | 1              |             |
| 5       |                | 0              |             |
| 6       |                | 1              |             |
| 7       |                | 0              |             |
| 8       |                | 1              |             |
| 9       |                | 0              |             |
|         |                |                |             |
|         |                |                |             |
|         |                |                |             |
|         |                |                |             |

For demonstrational purposes I set every other coil to 1.

| ain Ladder - [ | [E_MOE        | DSEX.Id | lo]      | P*                     | •   |            |               |      |       | •                        |
|----------------|---------------|---------|----------|------------------------|-----|------------|---------------|------|-------|--------------------------|
|                |               |         |          |                        |     |            |               |      |       |                          |
| Network #8     |               |         |          |                        |     |            |               |      |       |                          |
| olean and      | d Inte        | ger d   | ata area | to view data.          |     |            |               |      |       |                          |
|                | ]             |         |          |                        | · · |            |               |      |       |                          |
|                |               | I       | NOVE     |                        |     |            |               | l 1  | NOVE  |                          |
|                |               |         |          |                        |     |            |               |      |       |                          |
|                |               | EN      | OK       |                        |     |            |               | EN   | OK    |                          |
| +1             |               |         |          | +0                     |     | YES        |               |      |       | NO                       |
| DATA[0]        | <u>بــ</u>    | IN1     | 0011     |                        |     | BOOLS[0]   | ) <u> </u>    | IN1  | 0011  | $\rightarrow$ BOOL S[16] |
| +2             |               |         |          | +0                     |     | NO         |               |      |       | NO                       |
| DATA[1]        | - <del></del> | IN2     | OUT2     | $\rightarrow$ DATA[17] |     | BOOLS[1]   | $\rightarrow$ | IN2  | OUT2  | $\rightarrow$ BOOLS[17]  |
| +3             |               |         |          | +0                     |     | YES        |               |      |       | NO                       |
| DATA[2]        | $\rightarrow$ | IN3     | OUT3     | $\rightarrow$ DATA[18] |     | BOOLS[2]   | $\rightarrow$ | IN3  | OUT3  | $\rightarrow$ BOOLS[18]  |
| +4             |               |         |          | +0                     |     | NO         |               |      |       | NO                       |
| DATA[3]        | $\succ$       | IN4     | OUT4     | $\rightarrow$ DATA[19] |     | BOOLS[3]   | $\rightarrow$ | IN4  | OUT4  | $\rightarrow$ BOOLS[19]  |
| +5             |               |         |          | +0                     |     | YES        |               |      |       | NO                       |
| DATA[4]        | $\rightarrow$ | IN5     | OUT5     | $\rightarrow$ DATA[20] |     | BOOLS[4]   | $\succ$       | IN5  | OUT5  | $\rightarrow$ BOOLS[20]  |
| +6             |               |         |          | +0                     |     | NO         |               |      |       | NO                       |
| DATA[5]        | $\rightarrow$ | IN6     | OUT6     | $\rightarrow$ DATA[21] |     | BOOLS[5]   | $\succ$       | IN6  | OUT6  | $\rightarrow$ BOOLS[21]  |
| +7             |               |         |          | +0                     | •   | YES        |               |      |       | NO                       |
| DATA[6]        | $\rightarrow$ | IN7     | OUT7     | $\rightarrow$ DATA[22] |     | BOOL S[6]  | $\succ$       | IN7  | OUT7  | $\rightarrow$ BOOL S[22] |
| +8             |               |         |          | +0                     |     | NO         | •             |      |       | NO                       |
| DATA[7]        | $\succ$       | IN8     | OUT8     | $\rightarrow$ DATA[23] |     | BOOLS[7]   | $\succ$       | IN8  | OUT8  | $\rightarrow$ BOOL S[23] |
| +9             |               |         |          | +0                     | •   | YES        |               |      |       | NO                       |
| DATA[8]        | $\succ$       | IN9     | OUT9     | $\rightarrow$ DATA[24] |     | BOOLS[8]   | $\succ$       | IN9  | OUT9  | $\rightarrow$ BOOL S[24] |
| +10            |               |         |          | +0                     |     | NO         | • •           |      |       | NO                       |
| DATA[9]        | $\succ$       | IN10    | OUT10    | $\rightarrow$ DATA[25] |     | BOOL S[9]  | $\sim$        | IN10 | OUT10 | $\rightarrow$ BOOL S[25] |
| +0             | · .           |         |          | +0                     | •   | NO         | • •           |      |       | NO                       |
| DATA[10]       | $\succ$       | IN11    | OUT11    |                        |     | BOOL S[10] | $\sim$        | IN11 | OUT11 | $\rightarrow$ BOOL S[26] |
| +0             | - ^ ·         |         |          | +0                     |     | NO         | ŕ.            |      |       | NO                       |

Next I will demonstrate using KVB software to do the same thing as Modbus Poll.

I started by creating a new project and selecting Kollmorgen->Modbus Master RTU/TCPIP as shown below.

| Choose Target                                                                                                    | Choose Controller                | Select Location                          |
|----------------------------------------------------------------------------------------------------|----------------------------------|------------------------------------------|
| Choose your target in the menu                                                                                                    | Choose your preferred controller | Select the location of your project      |
| below                                                                                                    | or OPC server in the menu below  | in the menu below                        |
| Controllers Select brand  Elect brand  Elec | Select protocol                  | Next ><br>< Previous<br>Finish<br>Cancel |

Under Tags->Controllers->Settings:

| Project Explorer 🗸 🖣 🗙            | Screen1 × Tags ×                                      |    |            |                           |
|-----------------------------------|-------------------------------------------------------|----|------------|---------------------------|
| Screens (1)     All Screens       | 🔁 Tags                                                |    |            |                           |
| -                                 | Tags Controllers Triggers Poll Groups Index Registers |    |            |                           |
|                                   | Home                                                  |    |            |                           |
| Screen1                           | Add Delete                                            |    | Controller | Settings Show Selection • |
|                                   |                                                       |    |            |                           |
|                                   | Name                                                  | ID | Active     |                           |
|                                   | > Controller1                                         |    |            | ₹                         |
|                                   |                                                       |    |            |                           |
|                                   |                                                       |    |            |                           |
|                                   |                                                       |    |            |                           |
| Search                            |                                                       |    |            |                           |
| <ul> <li>Functions (4)</li> </ul> |                                                       |    |            |                           |
| Alarm Server                      |                                                       |    |            |                           |
| Wultiple Languages                |                                                       |    |            |                           |
| Security                          |                                                       |    |            |                           |
| Tags                              |                                                       |    |            |                           |

Under the Settings tab note the default is 0-based. If you want the addressing to look like the table in the Modbus TCP ASFB manual you need 1-based but in this example I left it at 0-based because I like the Modbus address count to be the same as the index of the DATA[x] array. I also added 20msec of silent time.

| o                      |                                                                                                    |  |  |  |
|------------------------|----------------------------------------------------------------------------------------------------|--|--|--|
|                        |                                                                                                    |  |  |  |
| RTU                    |                                                                                                    |  |  |  |
| Motorola               |                                                                                                    |  |  |  |
| Decimal                |                                                                                                    |  |  |  |
| 0-based                |                                                                                                    |  |  |  |
| 16                     |                                                                                                    |  |  |  |
| Disable                |                                                                                                    |  |  |  |
| Enable                 |                                                                                                    |  |  |  |
| 20                     |                                                                                                    |  |  |  |
| 40000                  |                                                                                                    |  |  |  |
|                        | •                                                                                                    |  |  |  |
| cation lin<br>e normal | Decimal<br>0-based<br>16<br>Disable<br>Enable<br>20<br>40000<br>cation line has to be silent between two telegram<br>e normal silent time of 3.5 characters. |  |  |  |

On the Stations tab I set the IP Address to the same as the target IP Address of the G&L controller (Ethernet port):

| Modbus N | Master RTU/TCPIP |      |      | × |
|----------|------------------|------|------|---|
| Settings | Stations         |      |      |   |
| Station  | IP Address       | Port | Node |   |
| 0        | 192.168.0.80     | 502  | 1    |   |
|          |                  |      |      |   |
|          |                  |      |      |   |
|          |                  |      |      |   |
|          |                  |      |      |   |
|          |                  |      |      |   |

For the initial test I created a tag1 as INT16 and assigned the tag Controller1 Modbus address 40000 which should be DATA[0] in the ladder using 0 based addressing.

| Screen1 × Tags ×             |                                                       |              |             |              |         |      |           |            |                     |             |               | l |
|------------------------------|-------------------------------------------------------|--------------|-------------|--------------|---------|------|-----------|------------|---------------------|-------------|---------------|---|
| 🔁 Tags                       |                                                       |              |             |              |         |      |           |            |                     |             |               |   |
| Tags Controllers Triggers Po | Tags Controllers Triggers Poll Groups Index Registers |              |             |              |         |      |           |            |                     |             |               |   |
| Home                         |                                                       |              |             |              |         |      |           |            |                     |             |               |   |
| Add                          |                                                       |              |             |              |         |      |           |            | Filter Cross Refere | nce Show Se | lection •     | T |
| Tag                          |                                                       |              | Controllers |              | Scaling |      |           |            | Others              |             |               | i |
| Name                         | Data Type                                             | Access Right | Data Type   | Controller 1 | Offset  | Gain | Read Expr | Write Expr | Description         | Poll Group  | Always Active |   |
| ∏ Tag1                       | INT16                                                 | ReadWrite    | INT16       | 40000        |         | 0 1  |           |            |                     | PollGroup 1 |               |   |
|                              |                                                       |              |             |              |         |      |           |            |                     |             |               |   |

I added an Analog Numeric data field to the default screen and set it up to point to Tag1.

I built and ran the project. The value is displayed as 1 as expected.

| KVB_To_MMC - | _ | $\times$ |
|--------------|---|----------|
|              |   |          |
|              |   |          |
|              |   |          |
|              |   |          |
| 1            |   |          |

Next I changed the value on the touchscreen to 12345 and as you can see below DATA[0] changed.

| Main Ladder - [E_MODSEX.ldo]                    |             |      | KVB_To_MMC -     |                                                                                                    |  |   | _    | $\times$ |  |  |
|-------------------------------------------------|-------------|------|------------------|----------------------------------------------------------------------------------------------------|--|---|------|----------|--|--|
| Network #<br>Boolean ar                         | 8<br>nd Int | ege: | r data area      | to view data.                                                                                        |  |   |      |          |  |  |
| +1234                                           |             | EN   | MOVE<br>I OK     |                                                                                                    |  | 1 | 2345 |          |  |  |
| DATA[0]<br>+2<br>DATA[1]<br>+3<br>DATA[2]<br>+4 | /<br>/<br>/ |      | 2 OUT2<br>3 OUT3 | $\rightarrow DATA[16]$ $\rightarrow DATA[17]$ $\rightarrow 0$ $\rightarrow DATA[18]$ $\rightarrow 0$ |  |   |      |          |  |  |

To test the BOOL I added another tag in KVB and set it up as type BOOL and set the tag controller address to 00000.

| ſ | Tags Controllers Triggers Poll Groups Index Registers                                 |           |              |           |              |        |      |           |            |            |  |  |
|---|---------------------------------------------------------------------------------------|-----------|--------------|-----------|--------------|--------|------|-----------|------------|------------|--|--|
|   | Home                                                                                  |           |              |           |              |        |      |           |            |            |  |  |
|   | Add     Delete     Columns Visible     Fil       Scaling     Others     Data Exchange |           |              |           |              |        |      |           |            |            |  |  |
|   | Tag Controllers Scaling                                                               |           |              |           |              |        |      | Others    |            |            |  |  |
|   | Name                                                                                  | Data Type | Access Right | Data Type | Controller 1 | Offset | Gain | Read Expr | Write Expr | Descriptio |  |  |
|   | Tag1                                                                                  | INT16     | ReadWrite    | INT16     | 40000        | 0      | 1    |           |            |            |  |  |
| > | Tag2                                                                                  | BOOL      | ReadWrite    | BOOL      | 00000        | 0      | 1    |           |            |            |  |  |
|   |                                                                                       |           |              |           |              |        |      |           |            |            |  |  |
|   |                                                                                       |           |              |           |              |        |      |           |            |            |  |  |

### I added a button on the screen and pointed it to Tag 2.

| Properties Kollmorg | gen visualizatio     | n builder - 2,40 - KVB_ | IO_MIMC     |             |                |
|---------------------|----------------------|-------------------------|-------------|-------------|----------------|
| neral Actions       |                      |                         |             |             |                |
| lect Action         | Set A     Tag2     1 | nalog                   | Set     Tag | Analog<br>2 | •              |
| Mouse Leave         | r,                   | Mouse Down              | r,          | Mouse Up    | F <sub>2</sub> |
|                     |                      |                         |             |             |                |
|                     |                      |                         |             |             |                |
|                     |                      |                         |             |             |                |
|                     |                      |                         |             |             |                |
|                     |                      |                         |             |             |                |
|                     |                      | . 승규 양양 영상의 문           |             |             |                |
|                     |                      |                         |             |             |                |
|                     |                      |                         |             |             |                |
|                     |                      |                         |             |             |                |
|                     |                      |                         | 219.0<br>#  |             |                |
|                     |                      |                         |             |             |                |
|                     |                      |                         |             |             |                |
|                     |                      |                         |             |             |                |
|                     | 203                  | .0                      | Button      |             | 388.0          |
|                     |                      |                         |             |             |                |
|                     |                      |                         |             |             |                |
|                     |                      |                         |             |             |                |

I built and ran the project again in KVB and during runtime when pressing and releasing the button on the touchscreen I could see tha value of BOOLS[0] change from NO when not pressing to YES when pressing the button.

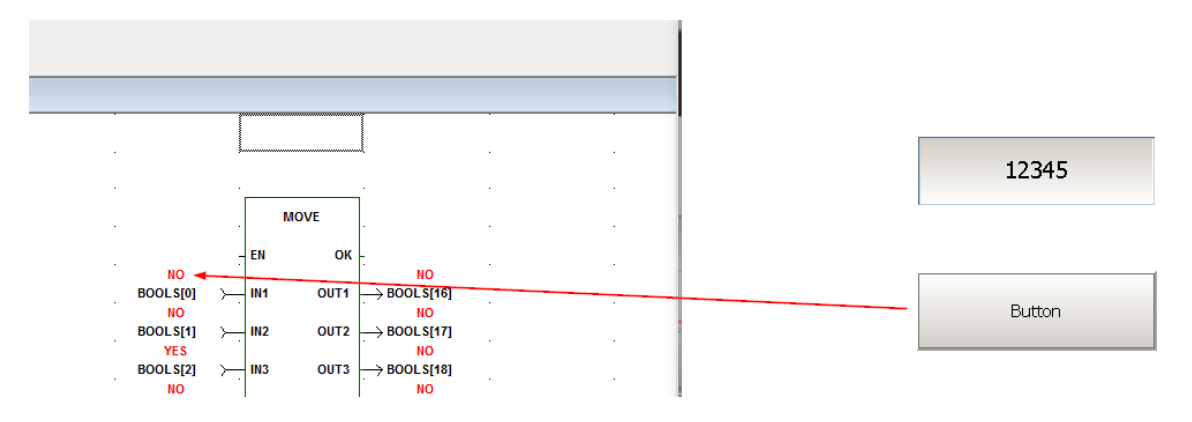